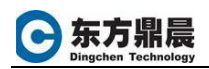

## 返回硬授权

采用 GE IP License Server 在线返回授权。

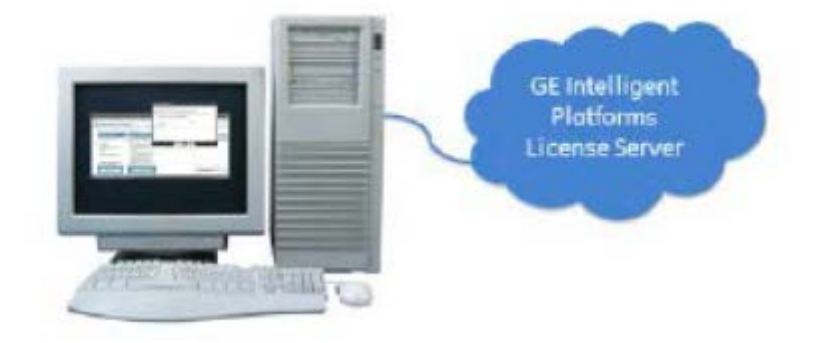

- 1. 先安装软件,运行 Proficy Licensing Software;
- 2. 点击安装 Install Licensing Client;

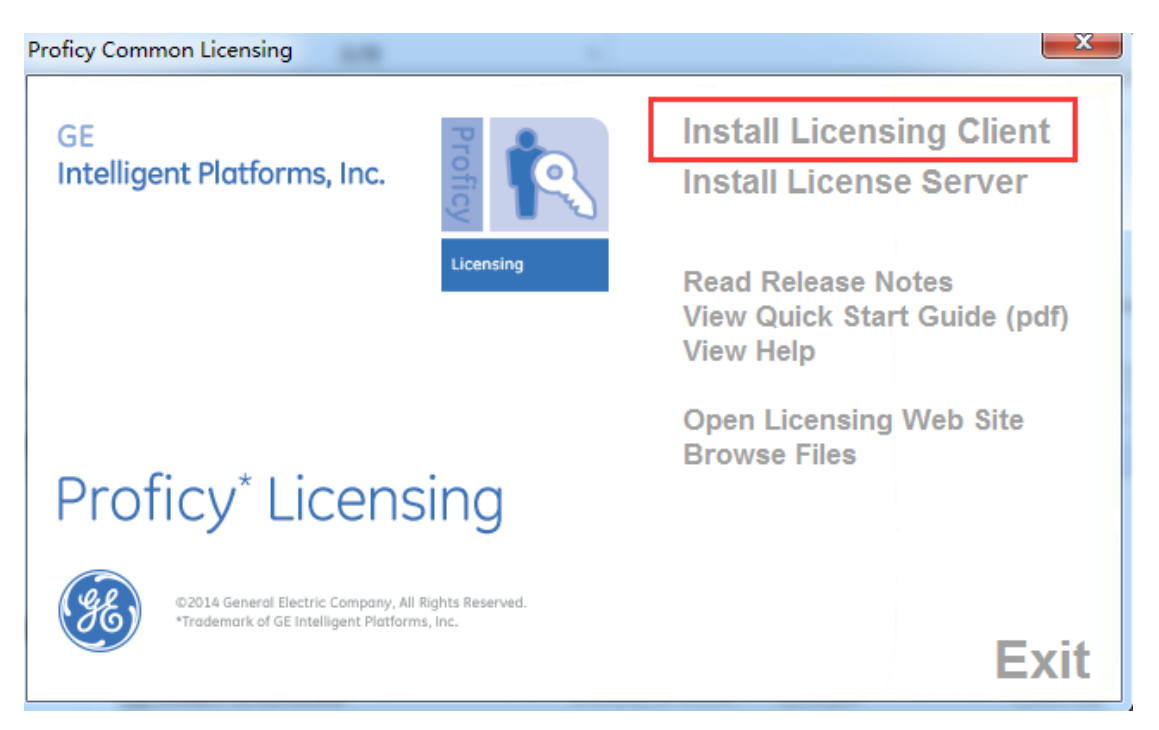

- 3. 插入硬件 key, 识别出 USB Advantage Hardware Key;
- 4. 运行软件,开始→Proficy Common→License Manager;
- 5. 选择 Welcome to Proficy License Manager 界面中, Change Settings

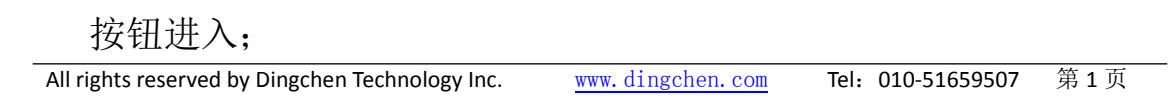

| Source: Hardware Proficy                                                                                                    | Computer ID: 1428545358 License Type: Device Li                                                                                                    | ocked Creation Date: 16 Nov 2015                                                                               | 💾 SAVE 🚔 PRINT 📿                                |
|----------------------------------------------------------------------------------------------------|----------------------------------------------------------------------------------------------------|----------------------------------------------------------------------------------------------------|-------------------------------------------------|
| Change Compute<br>Device Name:<br>Device Location (optional):<br>This Device Alias will be:                                                                                                    | er Settings<br>VIVIAN-PC<br>MachineName<br>MachineName/VIVIAN-PC ()                                                                                                    |                                                                                                    | VERIFY CONNECTION<br>Connection Test Successful |
| Choose a License Actival<br>Use GEIP License S<br>Use the GEIP License S<br>Use the GEIP License S<br>Use an intranet lice<br>Use a license server on t<br>inside a virtual machine i<br>Do not use a license<br>This machine is not comm | on Source:<br>erver on the Internet<br>erver on the internet (Online).<br>nse server on the local network<br>he local intranet (Online). This is required if you are<br>and are not using a hardware key.<br>5 Server<br>lected to a license server (Offline). Must use a file. | If Using an Intranet Server:<br>License Server URL:  Port Number: If Using Files: Use this location for files: |                                                 |
|                                                                                                    |                                                                                                    |                                                                                                    | REVERT SAVE                                     |

6. 点击左上角的 Welcome 进入 Welcome to Proficy License Manager

界面选择 Manage Licenses

东方鼎晨

| License Source: Hardware Proficy Computer ID: 1428545358 License Type: Device Locked Creation Date: 16 Nov 2015 🛛 💾 SAVE 🚆 PRINT 🕐 — 🗙                                                                                                    |                                                                                                    |  |  |  |  |
|----------------------------------------------------------------------------------------------------|----------------------------------------------------------------------------------------------------|--|--|--|--|
| ( WELCOME                                                                                                    |                                                                                                    |  |  |  |  |
| T#⊉ Manage Licenses                                                                                                    |                                                                                                    |  |  |  |  |
| Select an Action                                                                                                    |                                                                                                    |  |  |  |  |
| For Licenses that will be used on this computer:                                                                                                    | For Licenses that will be used on another (offline) computer:                                                                                                    |  |  |  |  |
| ACTIVATE         Click to Activate a license that will be used on this computer or on a hardware key currently attached to this computer.         Click to Activate a license that will no longer be used on this computer or on a hardware key currently attached to this computer. Allow the license to be used on another computer or dongie.         REFRESH         Click to refresh the existing license for this computer. | ACTIVATE (OR REFRESH) BY FILE           Click to allow this computer to send a license request for a computer or unust have the request file from the other computer.           RETURN BY FILE           Click to allow this computer to send a return license request so that the license can be used on another computer or dongle. You must have the request file from the other computer. |  |  |  |  |
| If Managing a License Server:<br>MANAGE<br>Click to manage the licenses and devices on a license server. Allocate<br>product licenses to specific computers or hardware keys.<br><u>Change your computer settings</u> to activate licenses using a license<br>server to enable this feature.                                                                                                    | If Resetting All Local Licenses:<br>CLEN<br>Click to clean up local client. This will remove all licenses and<br>associated data. Client will need to be reconfigured afterwards in order<br>to access licenses again.                                                                                                    |  |  |  |  |
| © 2015 GE Intelligent Platforms, Inc. All Rights Reserved. Version: 15.2.527.0                                                                                                    |                                                                                                    |  |  |  |  |

7. 点击 Return License,选择要返回的产品授权,点击 Return Products;

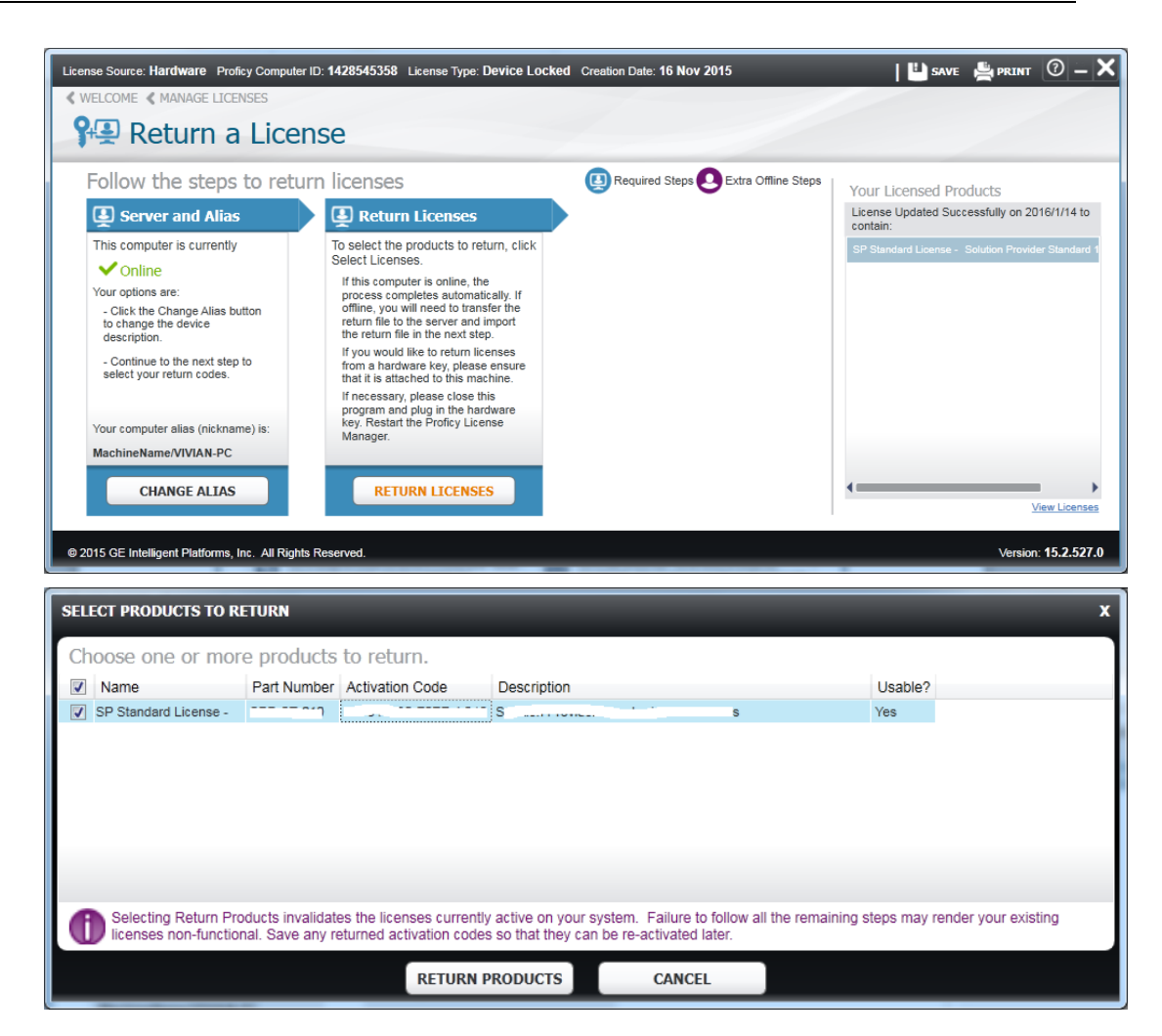

注意:请记下界面中的要返回产品授权的 Activation Code,以便后续

## 激活使用。

东方鼎晨

8. 弹出对话窗口 License Return Successful

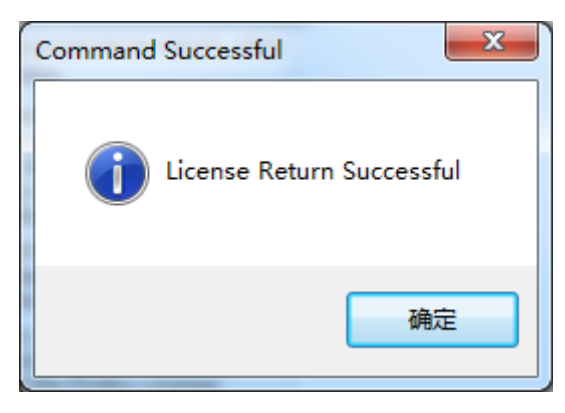